### DUAL CUBE BASS LX Editor の使いかた/ EV-1-WL 接続ガイド

© 2022 Roland Corporation

01

本書では、「DUAL CUBE BASS LX Editor の 使いかた」(P.4) と「DUAL CUBE BASS LX とEV-1-WL(別売)との接続のしかた」(P.60) について説明しています。

| EDITOR TOP 画面4                                                                  |
|---------------------------------------------------------------------------------|
| COMP/DRIVE/AMP4                                                                 |
| EQ5                                                                             |
| EFFECTS                                                                         |
| NS/PEDAL7                                                                       |
| エフェクトのエディット8                                                                    |
| エディットしたエフェクトを DUAL CUBE<br>BASS LX 本体に保存する(WRITE)9                              |
| LIBRARIAN 画面15                                                                  |
| LIVESET LIST15                                                                  |
| PATCH LIST17                                                                    |
| DUAL CUBE BASS LX 本体のパッチを<br>LIBRARIAN に取り込む(IMPORT FROM<br>DUAL CUBE BASS LX)  |
| LIBRARIAN のライブセットを DUAL CUBE<br>BASS LX 本体に書き出す(EXPORT TO<br>DUAL CUBE BASS LX) |
| LIBRARIAN のライブセットをモバイル機器に<br>書き出す(EXPORT TO FILE)22                             |
| モバイル機器内のファイルを LIBRARIAN に<br>取り込む(IMPORT FROM FILE)23                           |
| LIBRARIAN のライブセットをクラウド・サー<br>ビス上に書き出す (EXPORT TO CLOUD)<br>24                   |
|                                                                                 |

| クラウド・サービス上のファルを LIBRARIA   | Ν  |
|----------------------------|----|
| に取り込む (IMPORT FROM CLOUD)2 | 26 |
| TUNER を使う2                 | 27 |
| SYSTEM                     | 28 |
| Bluetooth SETTING          | 28 |
| AMP BATTERY CHECK          | 28 |
| GLOBAL EQ                  | 28 |
| FOOT SW CTRL ASSIGN        | 28 |
| WIRELESS PEDAL SETTING     | 80 |
| LOOPER SETTING             | 80 |
| MIXER                      | 81 |
| RHYTHM GUIDE SETTING       | 32 |
| USB SETTING                | 32 |
| OWNER' S MANUAL            | 33 |
| VERSION                    | 33 |
| エフェクト・パラメーター一覧3            | 34 |
| EV-1-WL 接続ガイド              | 50 |
|                            |    |

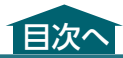

# EDITOR TOP 画面

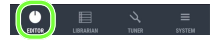

# COMP/DRIVE/AMP

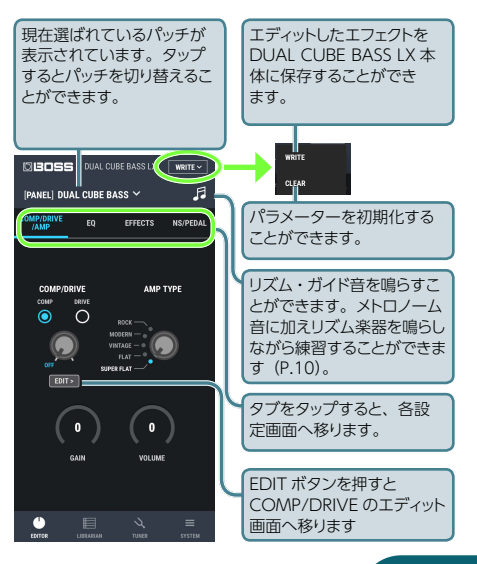

# EQ

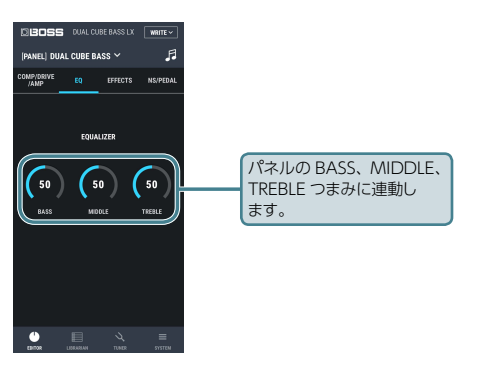

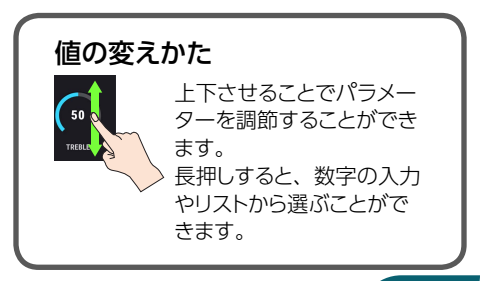

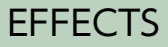

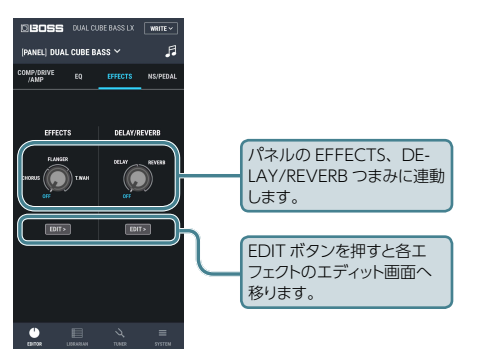

# NS/PEDAL

#### NS (NOISE SUPPRESSOR)、PEDAL WAH、 FOOT VOLUME をパッチごとに設定することが できます。

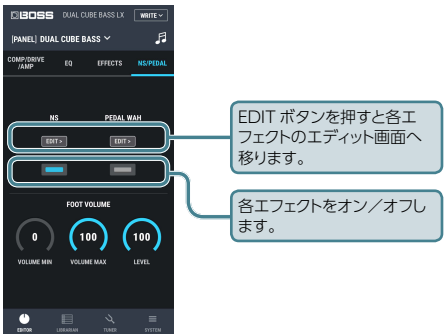

※ NS、PEDAL WAH、FOOT VOLUME は、 DUAL CUBE BASS LX Editor でのみ設定可 能な機能です。DUAL CUBE BASS LX本体で は設定できません。

# エフェクトのエディット

#### EFFECTS タブで設定したエフェクトをエディット することができます。

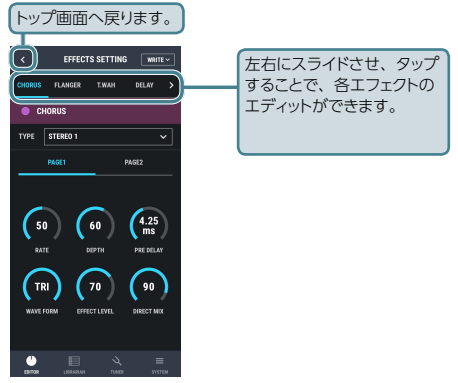

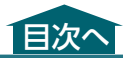

# エディットしたエフェクトを DUAL CUBE BASS LX 本体に保存する(WRITE)

 [WRITE] ボタンを タップし、リストの中の [WRITE] をタップし ます。

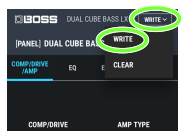

# 書き込み先を選択し、NAME を入力して、[WRITE] ボタンをタップします。

※保存すると、DUAL CUBE BASS LX 本体の パッチに上書きされます。元の設定に戻すこ とはできません。上書きしてもよいパッチを 選んでください。

#### リズム・ガイド画面の設定について

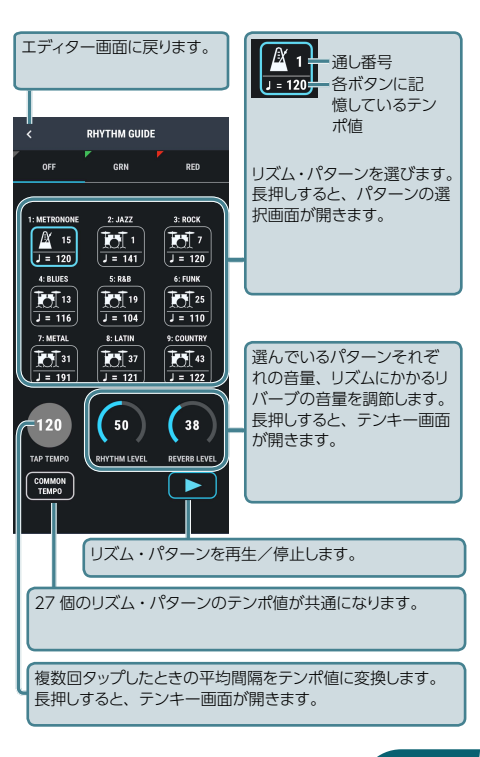

パターン一覧

| パターン                                 | 拍子  | 参考テ<br>ンポ | バリエーション・<br>ボタン初期設定 |
|--------------------------------------|-----|-----------|---------------------|
| Metronome 1:0/4 Met-<br>ronome       | 0/4 |           |                     |
| Metronome 2:0/4 Pulse                | 0/4 |           |                     |
| Metronome 3:0/4 Beep                 | 0/4 |           |                     |
| Metronome 4:0/4 Stick                | 0/4 |           |                     |
| Metronome 5:0/4 Wood                 | 0/4 |           | 緑                   |
| Metronome 6:0/4 Kick                 | 0/4 |           |                     |
| Metronome 7:0/4 HH                   | 0/4 |           |                     |
| Metronome 8:0/4 Triplet<br>Metronome | 0/4 |           | 赤                   |
| Metronome 9:0/4 Triplet<br>Pulse     | 0/4 |           |                     |
| Metronome 10:0/4<br>Triplet Beep     | 0/4 |           |                     |
| Metronome 11:0/4<br>Triplet Stick    | 0/4 |           |                     |
| Metronome 12:0/4<br>Triplet Wood     | 0/4 |           |                     |
| Metronome 13:0/4<br>Triplet Kick     | 0/4 |           |                     |
| Metronome 14:0/4<br>Triplet HH       | 0/4 |           |                     |
| Metronome 15:4/4<br>Metronome        | 4/4 |           | 消灯 (OFF)            |
| Metronome 16:4/4 Pulse               | 4/4 |           |                     |
| Metronome 17:4/4 Beep                | 4/4 |           |                     |
| Metronome 18:4/4 Stick               | 4/4 |           |                     |
| Metronome 19:4/4<br>Wood             | 4/4 |           |                     |
| Metronome 20:4/4 Kick                | 4/4 |           |                     |

. . .

| パターン                          | 拍子  | 参考テ<br>ンポ | バリエーション・<br>ボタン初期設定 |
|-------------------------------|-----|-----------|---------------------|
| Metronome 21:4/4 HH           | 4/4 |           |                     |
| Metronome 22:4/4<br>Triplet   | 4/4 |           |                     |
| Metronome 23 : 3/4<br>Triplet | 3/4 |           |                     |
| Metronome 24:5/4              | 5/4 |           |                     |
| Metronome 25 : 5/4<br>Triplet | 5/4 |           |                     |
| Metronome 26:6/4              | 6/4 |           |                     |
| Metronome 27 : 6/4<br>Triplet | 6/4 |           |                     |
| Metronome 28:7/4              | 7/4 |           |                     |
| Metronome 29:7/4<br>Triplet   | 7/4 |           |                     |
| Metronome 30:HH 8beat         | 4/4 |           |                     |
| Metronome 31 : HH<br>16beat   | 4/4 |           |                     |
| Metronome 32: HH Swing        | 4/4 |           |                     |
| Metronome 33:BD 8beat         | 4/4 |           |                     |
| Metronome 34 : BD<br>16beat   | 4/4 |           |                     |
| Drums 1 : Jazz1               | 4/4 | 141       | 消灯(OFF)             |
| Drums 2: Jazz2                | 4/4 | 144       | 緑                   |
| Drums 3 : Jazz3               | 4/4 | 250       | 赤                   |
| Drums 4 : Jazz4               | 4/4 | 180       |                     |
| Drums 5 : Jazz5               | 4/4 | 243       |                     |
| Drums 6 : Jazz6               | 4/4 | 130       |                     |
| Drums 7: ROCK1                | 4/4 | 120       | 消灯(OFF)             |
| Drums 8 : ROCK2               | 4/4 | 94        | 緑                   |
| Drums 9: ROCK3                | 4/4 | 130       | 赤                   |
| Drums 10 : ROCK4              | 4/4 | 115       |                     |
| Drums 11 : ROCK5              | 4/4 | 168       |                     |

| パターン                | 拍子  | 参考テ<br>ンポ | バリエーション・<br>ボタン初期設定 |
|---------------------|-----|-----------|---------------------|
| Drums 12: ROCK6     | 4/4 | 142       |                     |
| Drums 13: Blues1    | 4/4 | 116       | 消灯 (OFF)            |
| Drums 14: Blues2    | 3/4 | 120       | 緑                   |
| Drums 15 : Blues3   | 4/4 | 70        | 赤                   |
| Drums 16 : Blues4   | 4/4 | 122       |                     |
| Drums 17 : Blues5   | 6/8 | 100       |                     |
| Drums 18 : Blues6   | 4/4 | 130       |                     |
| Drums 19:R&B1       | 4/4 | 104       | 消灯(OFF)             |
| Drums 20 : R&B2     | 4/4 | 98        | 緑                   |
| Drums 21 : R&B3     | 4/4 | 89        | 赤                   |
| Drums 22 : R&B4     | 4/4 | 92        |                     |
| Drums 23 : R&B5     | 4/4 | 90        |                     |
| Drums 24 : R&B6     | 4/4 | 78        |                     |
| Drums 25 : Funk1    | 4/4 | 110       | 消灯(OFF)             |
| Drums 26 : Funk2    | 4/4 | 128       | 緑                   |
| Drums 27 : Funk3    | 4/4 | 130       | 赤                   |
| Drums 28 : Funk4    | 4/4 | 104       |                     |
| Drums 29 : Funk5    | 4/4 | 126       |                     |
| Drums 30 : Funk6    | 4/4 | 103       |                     |
| Drums 31 : Metal1   | 4/4 | 191       | 消灯(OFF)             |
| Drums 32 : Metal2   | 4/4 | 163       | 緑                   |
| Drums 33 : Metal3   | 4/4 | 220       | 赤                   |
| Drums 34 : Metal4   | 4/4 | 132       |                     |
| Drums 35 : Metal5   | 4/4 | 183       |                     |
| Drums 36 : Metal6   | 4/4 | 135       |                     |
| Drums 37 : Latin1   | 4/4 | 121       | 消灯(OFF)             |
| Drums 38 : Latin2   | 4/4 | 116       | 禄                   |
| Drums 39 : Latin3   | 4/4 | 108       | 赤                   |
| Drums 40 : Latin4   | 4/4 | 138       |                     |
| Drums 41 : Latin5   | 4/4 | 78        |                     |
| Drums 42 : Latin6   | 4/4 | 110       |                     |
| Drums 43 : Country1 | 4/4 | 122       | 消灯(OFF)             |

| パターン                | 拍子  | 参考テ<br>ンポ | バリエーション・<br>ボタン初期設定 |
|---------------------|-----|-----------|---------------------|
| Drums 44 : Country2 | 4/4 | 168       | 緑                   |
| Drums 45 : Country3 | 4/4 | 198       | 赤                   |
| Drums 46 : Country4 | 2/4 | 144       |                     |
| Drums 47 : Country5 | 4/4 | 105       |                     |
| Drums 48 : Country6 | 4/4 | 190       |                     |
| Drums 49 : BALLAD1  | 4/4 | 70        |                     |
| Drums 50 : BALLAD2  | 6/8 | 83        |                     |
| Drums 51 : BALLAD3  | 3/4 | 85        |                     |
| Drums 52 : BALLAD4  | 4/4 | 85        |                     |
| Drums 53 : BALLAD5  | 4/4 | 92        |                     |
| Drums 54 : BALLAD6  | 4/4 | 91        |                     |
| Drums 55 : DANCE1   | 4/4 | 120       |                     |
| Drums 56 : DANCE2   | 4/4 | 124       |                     |
| Drums 57 : DANCE3   | 4/4 | 120       |                     |

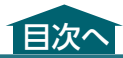

# LIBRARIAN 画面

# LIVESET LIST

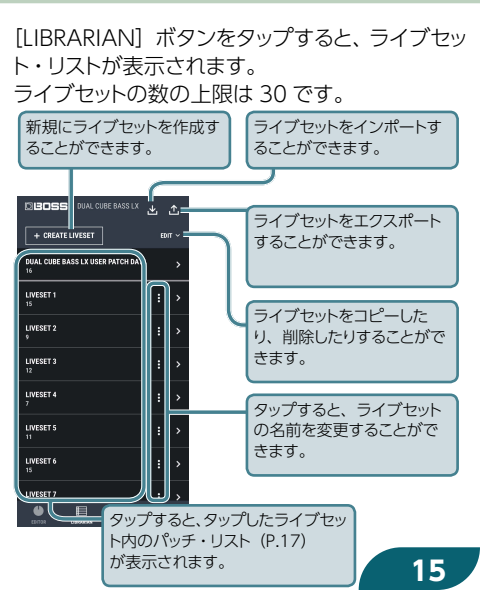

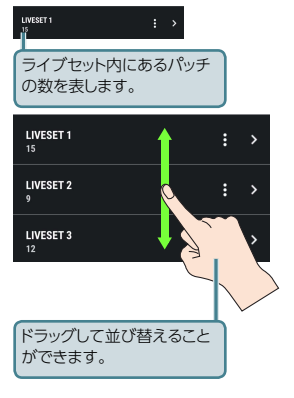

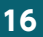

# PATCH LIST

#### 1 つのライブセットにパッチを 30 個まで入れるこ とができます。

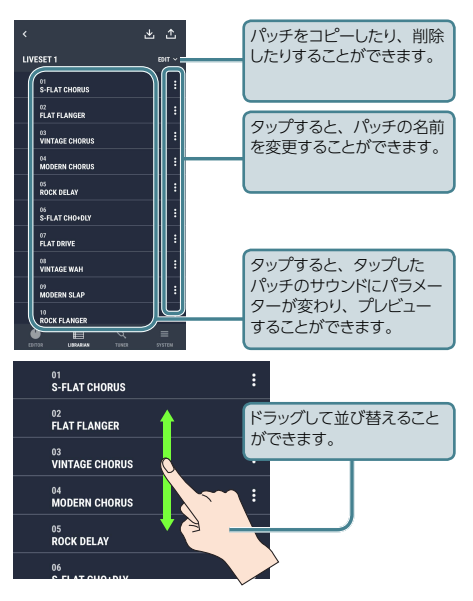

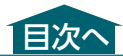

# DUAL CUBE BASS LX本体のパッチをLIBRARIANに 取り込む(IMPORT FROM DUAL CUBE BASS LX)

- 1. [LIBRARIAN] ボタンをタップします。
- 2. 画面上部の<sup>™</sup>ボタン をタップします。
- [DUAL CUBE BASS LX] をタップし、[NEXT] ボタンをタップし ます。

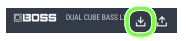

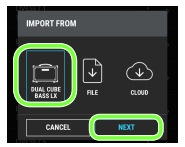

ELECT PATCH (

- ※「ALL BACKUP」は、全パッ チをライブセットとして、 保存することができます。
- ※ [SELECT PATCH (FROM TO)] は、FROMから TO までのパッチをライブセットとして、保存 することができます。

※「SELECT PATCH」は、指定したパッチのみ をライブセットとして保存することができます。

#### 新規のライブセットを 作るとき

 [CREATE LIVESET] を選択し、LIVESET NAME に名前を入力 し、[IMPORT] ボタ ンをタップします。

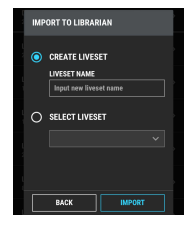

#### 既存のライブセットに追加するとき

 [SELECT LIVESET] をタップし、 追加したいライブセットを選択し、 [IMPORT] ボタンをタップします。

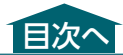

\* <u></u>

# LIBRARIAN のライブセットをDUAL CUBE BASS LX本 体に書き出す (EXPORT TO DUAL CUBE BASS LX)

保存されているライブセットを DUAL CUBE BASS LX 本体のパッチに書き出し ます。

- 1. [LIBRARIAN] ボタンをタップします。
- **2.** 画面上部の型ボタン をタップします。
- [DUAL CUBE BASS LX] をタップし、[NEXT] ボタンをタップしま す。
- 書き出したいライブ セットを選択します。

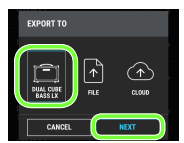

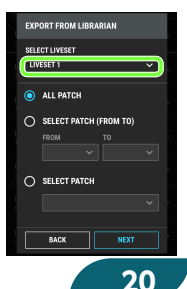

- ライブセット内の「ALL PATCH」をタップし、 [NEXT] ボタンを タップします。
- ※「ALL PATCH」は、ライ ブセット内の全パッチを DUAL CUBE BASS LX本 体に書き出します。

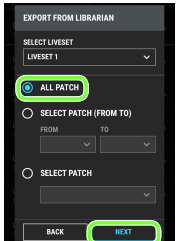

- ※「SELECT PATCH (FROM TO)」 は、FROM から TO までのパッチを DUAL CUBE BASS LX 本体に書き出します。
- ※「SELECT PATCH」は、指定したパッチを DUAL CUBE BASS LX 本体に書き戻します。
- DUAL CUBE BASS LX 内の上書き開始す るパッチを選択し、 [EXPORT] ボタン をタップします。

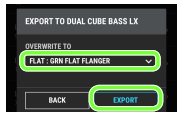

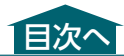

# LIBRARIAN のライブセットをモバイル 機器に書き出す (EXPORT TO FILE)

LIBRARIAN のライブセットをライブセット・ファ イルに変換して、モバイル機器に書き出すことが できます。

- 1. [LIBRARIAN] ボタンをタップします。
- **2.** 画面上部の位ボタン をタップします。

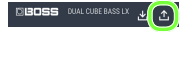

[FILE] をタップし、
 [NEXT] ボタンを
 タップします。

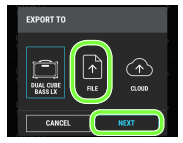

- 出力したいライブセットを選択し、 [EXPORT] ボタンをタップします。
- 5. モバイル機器に書き出します。

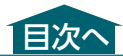

# モバイル機器内のファイルを LIBRARIAN に取り込む(IMPORT FROM FILE)

モバイル機器に書き出したライブセット・ファイ ルをLIBRARIAN に取り込むことができます。

- 1. [LIBRARIAN] ボタンをタップします。
- **2.** 画面上部の世ボタン をタップします。

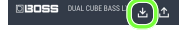

[FILE] をタップし、
 [NEXT] ボタンを
 タップします。

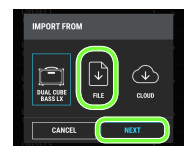

23

モバイル機器に書き出したライブセット・ファイルを選択します。

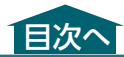

# LIBRARIAN のライブセットをクラウド・サー ビス上に書き出す (EXPORT TO CLOUD)

LIBRARIAN のライブセットをライブセット・ファ イルに変換して、クラウド・サービス上に書き出 すことができます。

- 1. [LIBRARIAN] ボタンをタップします。
- 2. 画面上部の▲ボタン をタップします。

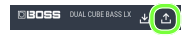

[CLOUD] をタップ
 し、[NEXT] ボタン
 をタップします。

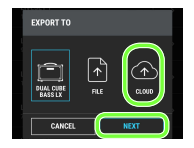

クラウドに保存するライブセットを選択し、[EXPORT] ボタンをタップします。

#### 5. クラウドの画面が表示され、書き出す ことができます。

iOS 端末では iCloud Drive、Android 端末で は Google Drive を選んでください。 モバイル機器がサポートしているクラ ウド・サービスが複数表示されること があります。本アプリでは iOS 端末で は iCloud Drive、Android 端末では Google Driveを使った動作のみサポー トします。

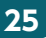

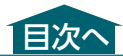

# クラウド・サービス上のファイルをLIBRARIAN に取り込む (IMPORT FROM CLOUD)

クラウド・サービス上に書き出したライブセット・ ファイルを LIBRARIAN に取り込むことができ ます。

- 1. [LIBRARIAN] ボタンをタップします。
- **2.** 画面上部の型ボタン をタップします。

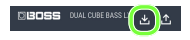

[CLOUD] をタップ
 し、[NEXT] ボタン
 をタップします。

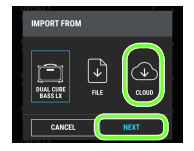

26

 クラウドに保存されているライブセット・ ファイルを選択します。

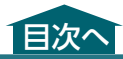

# TUNER を使う

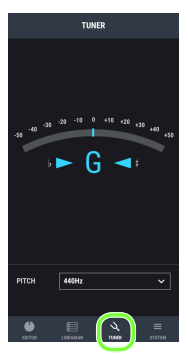

#### [TUNER] ボタンをタップすると TUNER を起動 することができます。

基準ピッチ 435Hz~445Hz(初期値:440Hz)

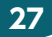

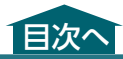

# SYSTEM

# Bluetooth SETTING

Bluetooth 接続の設定を変更することができ ます。

# AMP BATTERY CHECK

DUAL CUBE BASS LX 本体の BATTERY 残量 を確認することができます。

# GLOBAL EQ

GLOBAL EQ をエフェクト配列の前(INPUT)、 または後ろ(OUTPUT)に配置することができ ます。

# FOOT SW CTRL ASSIGN

別売のフットスイッチでコントロールするパラメー ターを選びます。 28

#### TIP/RING

FOOT SW 端子の TIP/RING で制御する機能を 選びます。

| パラメーター   | 設定値                            | 説明                                                 |
|----------|--------------------------------|----------------------------------------------------|
| TIP、RING | MEMORY                         | MEMORY 1/2 ASSIGN で設<br>定した 2 つのパッチを交互に切<br>り替えます。 |
|          | LOOPER                         | LOOPER の REC/PLAY/<br>DUB/STOP/ 消去を制御し<br>ます。      |
|          | EFFECTS :<br>OFF/ON            | EFFECTS をオン/オフします。                                 |
|          | DELAY/RE-<br>VERB : OFF/<br>ON | DELAY/REVERB をオン/オフ<br>します。                        |
|          | RHYTHM<br>GUIDE TAP            | RHYTHM GUIDE の TAP<br>TEMPO にします。                  |
|          | RHYTHM<br>GUIDE<br>START/STOP  | RHYTHM GUIDE を START/<br>STOP します。                 |
|          | DELAY TAP                      | DELAY の TAP にします。                                  |
|          | OFF                            | 何も設定しません。                                          |

#### MEMORY 1 ASSIGN/MEMORY 2 ASSIGN

TIP/RING で MEMORY をアサインしたときの 対象メモリーを選びます。

フットスイッチを踏むたびに、MEMORY 1 と MEMORY 2 が交互に切り替わります。

| ポジション              | パラメーター                              | 説明          |
|--------------------|-------------------------------------|-------------|
| MEMORY 1 PANEL     | DUAL CUBE BASS LX 本体の<br>パネルに設定します。 |             |
| MEMORY 2<br>ASSIGN | S-FLAT-GRN<br>~ ROCK-<br>ORG        | 各パッチに設定します。 |

### WIRELESS PEDAL SETTING

別売のワイヤレス MIDI エクスプレッション・ペダ ルでコントロールするパラメーターを選びます。 ワイヤレス MIDI エクスプレッション・ペダル EV-1-WL の接続の接続方法については「EV-1-WL 接続ガイド」(P.60)をご覧ください。

30

### LOOPER SETTING

録音時間を選ぶことができます。

### MIXER

i-CUBE LINK / AUX IN / Bluetooth オーディ オ/ヘッドセットのマイクのレベルの調節などが できます。

※ Bluetooth オーディオを使うためには別売の Bluetooth Audio MIDI Dual Adaptor(品 番 BT-DUAL)が必要です。

| 設定項目                                  | 対象信号                                                               | パラメーター                         | 説明                                                     |
|---------------------------------------|--------------------------------------------------------------------|--------------------------------|--------------------------------------------------------|
| i-cube link /<br>line out<br>position | i-CUBE LINK<br>OUT / LINE<br>OUT                                   | DIRECT OUT                     | PRE AMP の<br>手前から出力<br>します。                            |
|                                       |                                                                    | MIX OUT                        | MASTER の<br>手前から出力<br>します。                             |
| AUX / Blue-<br>tooth / MIC            | i-CUBE LINK<br>/ AUX IN<br>/ Bluetooth<br>オーディオ/<br>ヘッドセットの<br>マイク | IN LEVEL                       | 入力レベルを<br>調節します。                                       |
|                                       |                                                                    | TO i-CUBE<br>LINK OUT<br>LEVEL | i-CUBE LINK<br>OUT へ送るレ<br>ベルを調節し<br>ます。               |
|                                       |                                                                    | TO USB OUT<br>LEVEL            | USB OUT へ<br>送るレベルを<br>調節します。                          |
| i-cube link /<br>Line out             | i-CUBE LINK<br>OUT / LINE<br>OUT                                   | OUT LEVEL                      | i-CUBE LINK<br>OUT / LINE<br>OUT の出力<br>レベルを調節<br>します。 |

# RHYTHM GUIDE SETTING

リズム・ガイドの音を送る出力端子を選びます。 スピーカー/ PHONES 端子へは常に送ります。

| 設定項目                                  | 説明                                      |
|---------------------------------------|-----------------------------------------|
| OFF                                   | どこにも送りません。                              |
|                                       | USB OUT へ送ります。                          |
| USB OUT                               | <ul> <li>PRIMARY (Windows)</li> </ul>   |
|                                       | OUTPUT 1/2 (Mac)                        |
| i-CUBE LINK/<br>LINE OUT              | i-CUBE LINK/LINE OUT へ送ります。             |
| USB OUT &<br>i-CUBE LINK/<br>LINE OUT | USB OUTとi-CUBE LINK/LINE OUT へ送り<br>ます。 |

# **USB SETTING**

パソコンと DUAL CUBE BASS LX 本体を接続し た際の USB オーディオの音量を設定できます。

| ポジション   | パラメーター           | 説明                                      |
|---------|------------------|-----------------------------------------|
| DDIMADY | MIX LEVEL        | パソコンから MASTER<br>の手前へ入力するレベ<br>ルを調節します  |
| FRIMART | EFFECT OUT LEVEL | MASTER の手前からパ<br>ソコンへ出力するレベ<br>ルを調節します。 |

| ポジション           | パラメーター        | 説明                                       |
|-----------------|---------------|------------------------------------------|
| TO EFFECT LEVEL |               | パソコンからPRE AMP<br>の手前へ入力するレベ<br>ルを調節します   |
| DRY OUT LEVE    | DRY OUT LEVEL | PRE AMP の手前から<br>パソコンへ出力するレ<br>ベルを調節します。 |

※ OS 標準の USB ドライバーを使用している場合は、SECONDARY のパラメーターは表示 されません。

### OWNER' S MANUAL

- 本体の取扱説明書や本説明書の掲載ページを開 くことができます。
- ※ モバイル機器がインターネットに接続されている必要があります。

### VERSION

DUAL CUBE BASS LX Editor のソフトウェアの バージョン情報とライセンス情報を表示すること ができます。

33

# エフェクト・パラメー ター一覧

| COMP                  | .35 |
|-----------------------|-----|
| LIMITER               | .37 |
| DRIVE                 | .39 |
| CHORUS                | .42 |
| FLANGER               | .46 |
| Т. WAH                | .47 |
| DELAY                 | .49 |
| REVERB                | .53 |
| NS (NOISE SUPPRESSOR) | .56 |
| PEDAL WAH             | .58 |
| FOOT VOLUME           | .59 |

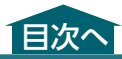

### COMP

入力信号の音量を均一化することによってロン グ・サステインを得るエフェクトです。音のピー クだけを抑えて歪みを防止するリミッターのよう な使いかたもできます。

#### COMP タイプ

| タイプ       | 説明                                               |  |
|-----------|--------------------------------------------------|--|
| BOSS COMP | ボスのコンパクト・エフェクター CS-3<br>をモデリングしています。             |  |
| HI-BAND   | 高域に対してより強く効果の加わるコ<br>ンプレッサーです。                   |  |
| LIGHT     | 軽い効果のコンプレッサーです。                                  |  |
| D-COMP    | MXR DynaComp をモデリングして<br>います。                    |  |
| ORANGE    | DAN ARMSTRONG 社の ORANGE<br>SQUEEZER をモデリングしています。 |  |
| FAT       | 強くかかった際に中域が強調されて太<br>い音色が得られるコンプレッサーです。          |  |
| MILD      | 強くかかった際に高域がカットされて甘<br>い音色が得られるコンプレッサーです。         |  |

### COMP パラメーター

| パラメーター  | 設定値          | 説明                                                                              |
|---------|--------------|---------------------------------------------------------------------------------|
| SUSTAIN | 0~100        | 小入力信号を増幅して一<br>定の音量にする範囲(時<br>間)を調節します。値を<br>大きくするほどサステイン<br>が長くなります。           |
| ATTACK  | 0~100        | ピッキング時のアタックの<br>強さを調節します。値を<br>大きくするほど音の立ち<br>上がりが鋭くなり、歯切<br>れのよいサウンドになり<br>ます。 |
| TONE    | -50 ~<br>+50 | 音質を調節します。                                                                       |
| LEVEL   | 0~100        | 音量を調節します。                                                                       |

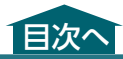

# LIMITER

#### 大入力を抑えて歪みを防ぎます。

#### LIMITER タイプ

| タイプ               | 説明                    |
|-------------------|-----------------------|
| BOSS LIM-<br>ITER | ボス・オリジナルのリミッターです。     |
| RACK 160D         | dbx 160X をモデリングしています。 |
| VTG RACK U        | UREI1178 をモデリングしています。 |

#### LIMITER パラメーター

| パラメーター | 設定値   | 説明                                                                          |
|--------|-------|-----------------------------------------------------------------------------|
| ATTACK | 0~100 | ピッキング時のアタックの<br>強さを調節します。値を大<br>きくするほど音の立ち上が<br>りが鋭くなり、歯切れのよ<br>いサウンドになります。 |

| パラメーター    | 設定値                | 説明                                                                |
|-----------|--------------------|-------------------------------------------------------------------|
| THRESHOLD | 0~100              | ベースの入力信号に合わ<br>せて調節します。設定した<br>レベル以上の信号が入力<br>されると、信号が抑えられ<br>ます。 |
| RATIO     | 1 : 1 ~<br>INF : 1 | スレッショルド・レベルを超<br>えたときの圧縮比を選び<br>ます。                               |
| RELEASE   | 0~100              | リリース・タイムを調節し<br>ます。                                               |
| LEVEL     | 0~100              | 音量を調節します。                                                         |

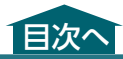

### DRIVE

さまざまな歪み系のエフェクトを選ぶことができます。

#### DRIVE タイプ

| タイプ           | 説明                                                                                |
|---------------|-----------------------------------------------------------------------------------|
| BLUES OD      | ボス BD-2 風のクランチ・サウンド<br>です。<br>ピッキング・ニュアンスを忠実に再現<br>する歪みを作り出します。                   |
| NATURAL       | 自然な感じの歪みが得られるオーバー<br>ドライブ・サウンドです。                                                 |
| GUV DS        | MarshallのGUV'NORのサウンド<br>をモデリングしています。                                             |
| Metal<br>Zone | ボス MT-2 のサウンドをモデリングし<br>ています。<br>オールド・スタイルからスラッシュ・メ<br>タルまで幅広いメタル・サウンドが得<br>られます。 |
| MUFF FUZZ     | Electro-HarmonixのBig Muffπのサ<br>ウンドをモデリングしています。                                   |

39

| タイプ        | 説明                                                                 |
|------------|--------------------------------------------------------------------|
| BOOSTER    | ブースターとしてはもちろん、単体で<br>使用してもパンチのあるクリーン・トー<br>ンが得られます。                |
| BASS OD    | ベース用にチューンされたオーバード<br>ライブです。                                        |
| BASS DS    | ベース用にチューンされたディストー<br>ションです。                                        |
| BASS MT    | 荒々しい過激な歪みのディストーション<br>です。                                          |
| BASS FUZZ  | ベース用にチューンされたファズです。                                                 |
| HIBAND DRV | 低音域は歪ませずに高音域のみを歪<br>ませるディストーションです。強く歪ま<br>せても低音がしっかりと出るのが特徴<br>です。 |
| BASS DRV   | TECH21 の SANSAMP BASS DRIV-<br>ER DI をモデリングしています。                  |
| BASS DI    | MXRのBassD.I.+をモデリングして<br>います。                                      |

#### DRIVE パラメーター

| パラメーター | 設定値   | 説明                                                         |
|--------|-------|------------------------------------------------------------|
| DRIVE  | 0~120 | 歪み具合を調節します。                                                |
| BOTTOM | 0~100 | 低域を調節します。左に回<br>すと低域がカットされた音<br>に、右に回すと低域が強<br>調された音になります。 |

| パラメーター          | 設定値          | 説明                   |
|-----------------|--------------|----------------------|
| TONE            | -50 ~<br>+50 | 音質を調節します。            |
| EFFECT<br>LEVEL | 0~100        | エフェクト音の音量を調節<br>します。 |
| DIRECT MIX      | 0~100        | ダイレクト音の音量を調節<br>します。 |

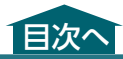

42

# CHORUS

微妙に揺れる音を加えて、広がりと厚みのある美 しいトーンに変えるエフェクトです。

| タイプ        | 説明                   |
|------------|----------------------|
| MONO       | L/R チャンネルとも同じ音を出力する  |
| MONO       | コーラスです。              |
|            | L チャンネルにダイレクト音、R チャン |
| STEREO 1   | ネルにエフェクト音を出力する空間合    |
|            | 成によるステレオ・コーラスです。     |
|            | L/R チャンネルに別々のコーラス音を  |
| STEREO Z   | 加えるステレオ 2 相コーラスです。   |
|            | 帯域分割による低音用と高音用2種類    |
| 2x2 CHORUS | のコーラスを用意することにより、よ    |
|            | り自然なコーラス・サウンドが得られ    |
|            | ます。                  |

#### MONO、STEREO 1、STEREO 2パラ メーター

| パラメーター | 設定値   | 説明                   |
|--------|-------|----------------------|
| RATE   | 0~100 | コーラス効果の速さを<br>調節します。 |

| パラメーター       | 設定値                          | 説明                                                                           |
|--------------|------------------------------|------------------------------------------------------------------------------|
| DEPTH        | 0~100                        | コーラス効果の深さを<br>調節します。                                                         |
| PRE DELAY    | 0 ~<br>10ms                  | ダイレクト音が出力さ<br>れてから、エフェクト音<br>が出力されるまでの時<br>間を調節します。                          |
| WAVE FORM    | SIN                          | より深い揺れ感が得ら<br>れます。                                                           |
|              | TRI                          | <ul> <li>一般的なコーラス効果が得られます。</li> <li>////</li> </ul>                          |
| LOW CUT      | FLAT、<br>20.0Hz ~<br>20.0kHz | 設定された周波数より<br>低い周波数成分をカッ<br>トします。FLAT にする<br>と、ロー・カット・フィ<br>ルターははたらきま<br>せん。 |
| HIGH CUT     | 20.0Hz ~<br>20.0kHz、<br>FLAT | 設定された周波数より<br>高い周波数成分をカッ<br>トします。FLAT にする<br>と、ハイ・カット・フィ<br>ルターははたらきま<br>せん。 |
| EFFECT LEVEL | 0~100                        | エフェクト音の音量を<br>調節します。                                                         |

| パラメーター     | 設定値   | 説明                                                  |
|------------|-------|-----------------------------------------------------|
| DIRECT MIX | 0~100 | ダイレクト音の音量を<br>調節します。0 に設定<br>するとダイレクト音を<br>カットできます。 |

#### 2x2 CHORUSパラメーター

| パラメーター        | 設定値               | 説明                                                                                      |
|---------------|-------------------|-----------------------------------------------------------------------------------------|
| LOW RATE      | 0~100             | 低音域のコーラス効果<br>の速さを調節します。                                                                |
| LOW DEPTH     | 0~100             | 低音域のコーラス効果の深さを調節します。<br>ダブリングとして使用<br>するときは0でお使い<br>ください。                               |
| Low Pre Delay | 0.0ms ~<br>40.0ms | 低音域のエフェクト音<br>のディレイを調節しま<br>す。プリ・ディレイを<br>長くすると複数の音が<br>鳴っている効果(ダブ<br>リング効果)が得られ<br>ます。 |
| LOW LEVEL     | 0~100             | 低音域のコーラス音の<br>音量を調節します。                                                                 |
| DIRECT MIX    | 0~100             | ダイレクト音の音量を<br>調節します。                                                                    |
| HIGH RATE     | 0~100             | 高音域のコーラス効果<br>の速さを調節します。                                                                |

| パラメーター                                           | 設定値                | 説明                                                                                      |
|--------------------------------------------------|--------------------|-----------------------------------------------------------------------------------------|
| High Depth                                       | 0~100              | 高音域のコーラス効果<br>の深さを調節します。<br>ダブリングとして使用<br>するときは0でお使い<br>ください。                           |
| HIGH PRE DELAY                                   | 0.0ms ~<br>40.0ms  | 高音域のエフェクト音<br>のディレイを調節しま<br>す。プリ・ディレイを<br>長くすると複数の音が<br>鳴っている効果(ダブ<br>リング効果)が得られ<br>ます。 |
| HIGH LEVEL                                       | 0~100              | 高音域のコーラス音の<br>音量を調節します。                                                                 |
| XOVER FRE-<br>QUENCY<br>(CROSSOVER<br>FREQUENCY) | 100Hz ~<br>4.00kHz | 低音域と高音域に分け<br>る周波数を設定します。                                                               |

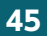

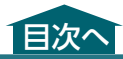

### FLANGER

ジェット機のような、音にうねりを与えるフランジング効果を作り出します。

| パラメーター       | 設定値                      | 説明                                                                           |
|--------------|--------------------------|------------------------------------------------------------------------------|
| RATE         | 0~100                    | うねりの速さを調節し<br>ます。                                                            |
| DEPTH        | 0~100                    | うねりの深さを調節し<br>ます。                                                            |
| RESONANCE    | 0~100                    | レゾナンス量 (フィード<br>バック量) を調節しま<br>す。値を大きくするほ<br>ど効果が強調され、ク<br>セの強い音になります。       |
| MANUAL       | 0~100                    | 効果をかける中心周波<br>数を調節します。                                                       |
| EFFECT LEVEL | 0~100                    | フランジャーの音量を<br>調節します。                                                         |
| LOW CUT      | FLAT、<br>55Hz ~<br>800Hz | 設定された周波数より<br>低い周波数成分をカッ<br>トします。FLAT にする<br>と、ロー・カット・フィ<br>ルターははたらきま<br>せん。 |
| DIRECT MIX   | 0~100                    | ダイレクト音の音量を<br>調節します。                                                         |

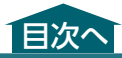

### T. WAH

#### ベースの音量に応じてフィルターを変化させて、 ワウ効果を得ることができます。

| パラメーター   | 設定値                          | 説明                                                                                                    |
|----------|------------------------------|----------------------------------------------------------------------------------------------------|
| MODE     | ワウのモードを選びます。                 |                                                                                                    |
|          | LPF                          | ロー・パス・フィルター。<br>広い周波数範囲でワウ効<br>果が得られます。                                                                    |
|          | BPF                          | バンド・パス・フィルター。<br>狭い周波数範囲でワウ効<br>果が得られます。                                                                   |
| POLARITY | 入力に応じてフィルターが変化する<br>方向を選びます。 |                                                                                                    |
|          | DOWN                         | フィルターが低い周波数<br>方向に動きます。                                                                                    |
|          | UP                           | フィルターが高い周波数<br>方向に動きます。                                                                                    |
| SENS     | 0~100                        | POLARITY の設定によっ<br>てフィルターが変化すると<br>きの感度を設定します。<br>値を大きくするほど反応<br>が強くなり、「0」にすると<br>ピッキングによるワウ効果<br>はなくなります。 |

| パラメーター       | 設定値   | 説明                                                                                                    |
|--------------|-------|----------------------------------------------------------------------------------------------------|
| FREQUENCY    | 0~100 | ワウ効果の基準周波数を<br>調節します。                                                                                                    |
| PEAK         | 0~100 | 基準周波数付近のワウ効<br>果のかかり具合を調節し<br>ます。<br>値を大きくするほど、フィ<br>ルター効果の強調された<br>クセの強い音色になりま<br>す。値を50にすると、<br>標準的なワウ・サウンドが<br>得られます。 |
| EFFECT LEVEL | 0~100 | エフェクト音の音量を調節<br>します。                                                                                                    |
| DIRECT MIX   | 0~100 | ダイレクト音の音量を調節<br>します。                                                                                                    |

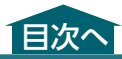

### DELAY

ダイレクト音から遅れた音(ディレイ音)を加え ることにより、音に厚みをつけたり、特殊効果を 作り出したりします。

#### DELAY タイプ

| タイプ       | 説明                                   |
|-----------|--------------------------------------|
| DIGITAL   | シンプルなディレイです。                         |
| ANALOG    | アナログ・ディレイのマイルドなサ<br>ウンドが得られます。       |
| TAPE ECHO | テープ・エコーに特有の、ゆらぎ<br>のあるサウンドが得られます。    |
| REVERSE   | 逆再生の効果を生み出します。                       |
| MODULATE  | 心地よいゆらぎを加えたディレイ<br>です。               |
| SDE-3000  | Roland SDE-3000 のサウンドを<br>モデリングしています |

DELAY パラメーター

| パラメーター       | 設定値                         | 説明                                                                       |
|--------------|-----------------------------|--------------------------------------------------------------------------|
| TYPE         | DELAY 9-                    | イプ参照                                                                     |
| DELAY TIME   | 1ms ~<br>2000ms             | ディレイ・タイム(音を<br>遅らせる時間)を調節し<br>ます。                                        |
| FEEDBACK     | 0~100                       | ディレイ音を入力に戻す<br>量を調節します。値を大<br>きくするほどディレイの<br>繰り返し回数が多くなり<br>ます。          |
| HIGH CUT     | 630Hz ~<br>12.5kHz、<br>FLAT | 設定された周波数より高<br>い周波数成分をカットし<br>ます。FLAT にすると、<br>ハイ・カット・フィルター<br>ははたらきません。 |
| TAP TIME     |                             | ディレイ・タイムを設定<br>します。2回以上押す<br>と、ボタンを押した間隔<br>がディレイ・タイムにな<br>ります。          |
| EFFECT LEVEL | 0~120                       | ディレイ音の音量を調節<br>します。                                                      |
| DIRECT MIX   | 0~100                       | ダイレクト音の音量を調<br>節します。                                                     |

| パラメーター              | 設定値            | 説明                                                                                               |
|---------------------|----------------|--------------------------------------------------------------------------------------------------|
| MODULATION<br>RATE  | 0~100          | ディレイ音を揺らす速さ<br>を調節します。<br>※ TYPE が<br>MODULATE、SDE-<br>3000 のみ。                                  |
| MODULATION<br>DEPTH | 0~100          | ディレイ音を揺らす深さ<br>を調節します。<br>※ TYPE が<br>MODULATE、SDE-<br>3000 のみ。                                  |
| MODULATION<br>SW    | OFF、<br>ON     | モジュレーションのオン<br>/オフを設定します。<br>※ TYPE が SDE-3000<br>のみ。                                            |
| FILTER              | OFF、<br>ON     | フィルターのオン/オフ<br>を設定します。オンにす<br>ると、エコーとして使用<br>しているとき、自然な効<br>果が得られます。<br>※ TYPE が SDE-3000<br>のみ。 |
| RANGE               | 8kHz、<br>17kHz | SDE-3000 のディレイ・<br>レンジによる周波数特<br>性をモデリングしてい<br>ます。<br>※ TYPE が SDE-3000<br>のみ。                   |

| パラメーター            | 設定値                | 説明                                                                                                    |
|-------------------|--------------------|----------------------------------------------------------------------------------------------------|
| DELAY PHASE       | NORMAL,<br>INVERSE | ディレイ音の位相を設定<br>します。INVERSE を選<br>ぶと位相が反転します。<br>モジュレーションとの併<br>用で効果を発揮します。<br>※ TYPE が SDE-3000<br>のみ。 |
| FEEDBACK<br>PHASE | NORMAL,<br>INVERSE | ディレイ音のフィードバッ<br>クの位相を設定します。<br>INVERSE を選ぶと位相<br>が反転します。<br>※ TYPE が SDE-3000<br>のみ。                   |

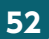

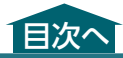

### REVERB

#### 音に残響を加えるエフェクトです。

#### REVERB タイプ

| タイプ      | 説明                                                                                   |
|----------|--------------------------------------------------------------------------------------|
| PLATE    | プレート・リバーブ(金属板の振動<br>を利用したリバーブ・ユニット)を<br>シミュレーションしたリバーブです。<br>高域が伸びた金属的な響きが得ら<br>れます。 |
| ROOM     | 室内での残響音をシミュレーション<br>したリバーブです。暖かみのある<br>残響音が得られます。                                    |
| HALL     | コンサート・ホールでの残響音を<br>シミュレーションしたリバーブです。<br>クリアで広がりのある残響音が得ら<br>れます。                     |
| SPRING   | ギター・アンプ内蔵のスプリング・<br>リバーブをシミュレートしています。                                                |
| MODULATE | ホールの残響にゆらぎを加えたリ<br>バーブで、非常に心地よい残響音<br>が得られます。                                        |

### REVERB パラメーター

| パラメーター       | 設定値                        | 説明                                                                           |
|--------------|----------------------------|------------------------------------------------------------------------------|
| TYPE         | REVERB 9                   | イプ参照                                                                         |
| REVERB TIME  | 0.1s ~<br>10.0s            | リバーブ音の長さ(時<br>間)を調節します。                                                      |
| PRE DELAY    | 0ms ~<br>500ms             | リバーブ音が出力され<br>るまでの時間を調節し<br>ます。                                              |
| EFFECT LEVEL | 0~100                      | リバーブ音の音量を調<br>節します。                                                          |
| DIRECT MIX   | 0~100                      | ダイレクト音の音量を<br>調節します。                                                         |
| LOW CUT      | FLAT、<br>20Hz ~<br>800Hz   | 設定された周波数より<br>低い周波数成分をカッ<br>トします。FLAT にする<br>と、ロー・カット・フィ<br>ルターははたらきま<br>せん。 |
| HIGH CUT     | 630Hz~<br>12.5kHz、<br>FLAT | 設定された周波数より<br>高い周波数成分をカッ<br>トします。FLAT にする<br>と、ハイ・カット・フィ<br>ルターははたらきま<br>せん。 |
| DENSITY      | 0~10                       | リバーブ音の密度を調<br>節します。                                                          |

| パラメーター                         | 設定値   | 説明                                                       |
|--------------------------------|-------|----------------------------------------------------------|
| COLOR<br>(TYPE = SPRING<br>のみ) | 0~100 | 感度を設定します。値<br>を大きくすると弱い<br>ピッキングでもスプ<br>リング効果が得られ<br>ます。 |

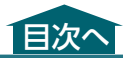

# NS (NOISE SUPPRESSOR)

ベースのピックアップで拾うノイズやハムを抑え るエフェクトです。ベース音のエンベロープ(音 量の時間変化)に併せてノイズを減らすため、 ベース音への影響がほとんどなく、自然な効果 が得られます。

| パラメーター    | 設定値    | 説明                                                                                                    |
|-----------|--------|----------------------------------------------------------------------------------------------------|
| ON/OFF    | OFF、ON | オン/オフを設定し<br>ます。                                                                                                    |
| THRESHOLD | 0~100  | ノイズの大きさに応じ<br>て調節します。ノイズ<br>が大きいときは値を大<br>きく、ノイズが小さい<br>ときは値を小さくしま<br>す。ベース音の減衰が<br>自然に聞こえるように<br>調節してください。<br>※スレッショルドを<br>大きな値に設定す<br>ると、ベースのボ<br>リュームを終って<br>演奏したくきに音<br>が出なくなること<br>があります。 |

| パラメーター  | 設定値   | 説明                                                             |
|---------|-------|----------------------------------------------------------------|
| RELEASE | 0~100 | ノイズ・サプレッサー<br>がはたらき始めてから<br>ノイズの音量が完全に<br>減衰するまでの時間を<br>調節します。 |

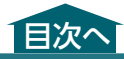

EV-1-WL

# PEDAL WAH

#### ペダル・ワウ効果を得ることができます。

| パラメーター            | 設定値   | 説明                               |
|-------------------|-------|----------------------------------|
| PEDAL<br>POSITION | 0~100 | ワウ・ペダルのペダル位<br>置を調節します。          |
| PEDAL MIN         | 0~100 | ペダルのかかと側を踏<br>んだときの音色を設定し<br>ます。 |
| PEDAL MAX         | 0~100 | ペダルのつま先側を踏<br>んだときの音色を設定し<br>ます。 |
| EFFECT LEVEL      | 0~100 | エフェクト音の音量を調<br>節します。             |
| DIRECT MIX        | 0~100 | ダイレクト音の音量を調<br>節します。             |

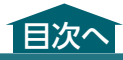

# FOOT VOLUME

#### 音量をコントロールするエフェクトです。

| パラメーター     | 設定値          | 説明                               |
|------------|--------------|----------------------------------|
| VOLUME MIN | 0~100        | ペダルのかかと側を踏<br>んだときの音量を設定し<br>ます。 |
| VOLUME MAX | 0~100        | ペダルのつま先側を踏<br>んだときの音量を設定し<br>ます。 |
| LEVEL      | $0 \sim 100$ | 音量を設定します。                        |

※ EV-1-WL(別売)で LEVEL をコントロールで きます。

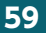

# EV-1-WL 接続ガイド

BLE MIDI を使って、EV-1-WL と DUAL CUBE BASS LXをワイヤレスでペアリング (接続)する操作について説明します。

※ EV-1-WLとDUAL CUBE BASS LX をワイヤ レスでペアリング(接続)するためには、別売 の Bluetooth Audio MIDI Dual Adaptor (品番 BT-DUAL)が必要です。取り付けかた は、『取扱説明書』をご覧ください。

**BLE MIDI**とは **Bluetooth**<sup>®</sup> LE 規格を使用して、無線で MIDI メッセージを送受信する技術です。 正式には「MIDI over Bluetooth Low Energy」 といいます。

# DUAL CUBE BASS LX、 EV-1-WL、 DUAL CUBE BASS LX Editor を同時に接続する

以下の順に接続します。

1

- 準備: モバイル機器の登録を削除する (DUAL CUBE BASS LX がモバイル 機器に登録されている場合)
- 接続1: DUAL CUBE BASS LX と EV-1-WL を接続する
- 接続 2: EV-1-WL と DUAL CUBE BASS LX Editor を接続する

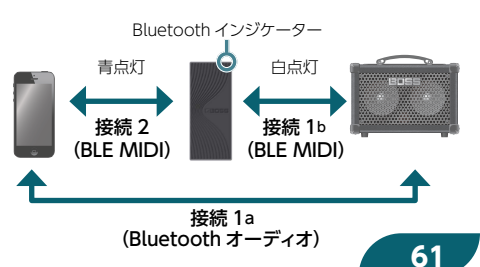

### 準備:モバイル機器の登録を削 除する

#### Android

- モバイル機器の Bluetooth 機能をオン にします。
- [DUAL CUBE Audio]、
   [DUAL CUBE MIDI] の歯車アイコ ンをタップし、「削除」をタップします。
- 3. モバイル機器の Bluetooth 機能をオフ → オンします。

#### iOS

- モバイル機器の Bluetooth 機能をオン にします。
- [DUAL CUBE Audio]、
   [DUAL CUBE MIDI]の「i」をタッ プし、「このデバイスの登録を解除」を タップします。
- モバイル機器の Bluetooth 機能をオフ
   → オンします。

### 接続1:DUAL CUBE BASS LX とEV-1-WL を接続する

Bluetooth オーディオで DUAL CUBE BASS LX とモバイル機器を接続してから、BLE MIDI で DUAL CUBE BASS LXとEV-1-WLをペアリング します。

- 1. DUAL CUBE BASS LX の電源をオン にします。
- BT-DUALの [ペアリング] ボタンを 長押しします。
- ※ Bluetooth インジケーターが点滅し、音が ミュートされます。AUX IN 端子に入力される 音もミュートされます。
- モバイル機器の Bluetooth 機能をオン にします。
- モバイル機器の Bluetooth 画面に表示される [DUAL CUBE Audio] をタップします。

モバイル機器とDUAL CUBE BASS LXがペアリ ングされます。

EV-1-WL を電源オンの状態にして、近い距離に配置します。
 63

#### EV-1-WL の Bluetooth インジケー ターが白点滅になっていることを確認し ます。

インジケーターが青点滅や白点灯になっていると きは、下記の操作をして白点滅に変えてください。

| 青点滅 | EV-1-WL の [Bluetooth] ボタンを素<br>早く 2 回押します。                                          |
|-----|-------------------------------------------------------------------------------------|
| 白点灯 | 別のデバイス(製品)と接続されています。<br>EV-1-WLの [Bluetooth] ボタンを長<br>押しし、デバイス (製品) との接続を解<br>除します。 |

# EV-1-WLの [Bluetooth] ボタンを押します。

EV-1-WLのBluetoothインジケーターが白く高 速点滅し、ペアリングが実行されます。 ペアリングが完了するとEV-1-WLの Bluetoothインジケーターが白点灯に変わり、 DUAL CUBE BASS LX とEV-1-WL が接続され ます。

#### 接続 2:EV-1-WL と DUAL CUBE BASS LX Editor を接続する

BLE MIDIでEV-1-WLとDUAL CUBE BASS LX Editor をペアリングします。

#### EV-1-WLの [Bluetooth] ボタンを素 早く2回押し、Bluetooth インジケー ターを青点滅にします。

青点灯になっている場合は、別のモバイル機器 と接続されています。EV-1-WLの[Bluetooth] ボタンを長押ししてモバイル機器との接続を解除 し、青点滅にしてください。

#### EV-1-WLの [Bluetooth] ボタンを押 します。

EV-1-WL がペアリング・モードになり、 Bluetooth インジケーターが青く高速点滅し ます。

#### DUAL CUBE BASS LX Editor のアプ リから「EV-1-WL+」を選びます。

ペアリングが完了すると、EV-1-WLのBluetooth インジケーターが点灯に変わります。 正しく接続されると以下の状態になります。

| BT-DUAL Bluetooth インジ<br>ケーター     | 青点灯      |
|-----------------------------------|----------|
| EV-1-WL Bluetooth インジ<br>ケーター(*1) | 白点灯、青点灯  |
| DUAL CUBE BASS LX Editor<br>デバイス名 | EV-1-WL+ |

\*1 点灯状態を確認するときは、Bluetooth ボタンを素 早く2回押してください。白点灯/青点灯が切り替 わります。

#### EV-1-WL でコントロールするパラメー ターを設定します(P.67)。

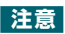

- DUAL CUBE BASS LX Editor と EV-1-WL Editor は、同時に使用することができません。
- 次回起動時は、DUAL CUBE BASS LX と EV-1-WL は自動的に接続されます。
   DUAL CUBE BASS LX Editor の接続には、
   毎回「接続 2」の操作が必要です。
- 1 分経過してもペアリングされないときは、
   自動的にペアリング・モードが解除されます。
- EV-1-WLは、最後に接続したBluetooth機器 情報を保存します。DUAL CUBE BASS LXとの 接続以降に別のBluetooth機器と接続した場 合や、Bluetoothインジケーターが白点滅(未 接続)状態で電源をOFFした場合、または EV-1-WLをファクトリー・リセットした場合 は、自動でペアリングは実行されません。「接 続1」から再度設定が必要です。

# EV-1-WL でコントロールす るパラメーターを設定する

 DUAL CUBE BASS LX Editor の SYSTEM から WIRELESS PEDAL SETTING 画面を表示させます。

|       | WIRE      | LESS PE  | DAL SETTI | NG     |
|-------|-----------|----------|-----------|--------|
|       |           |          |           |        |
|       |           |          |           |        |
| PROD  | UCT: FV-  | 1-WL     |           |        |
|       |           |          |           |        |
| EXP P | EDAL, EXP | P SW     |           |        |
| F00   | T VOLUME  | /PEDAL W | ан        | ~      |
|       |           |          |           |        |
| CTL1  | sw        |          |           |        |
| MEM   | ORY       |          |           | ~      |
|       |           |          |           |        |
| CTL2  | sw        |          |           |        |
| EFFE  | CTS:OFF/  | N        |           | ~      |
|       |           |          |           |        |
|       |           |          |           |        |
|       |           |          |           |        |
|       |           |          |           |        |
|       |           |          |           |        |
| - 0   |           |          |           |        |
| EERTO | 8 L       | IRARIAN  | TUNER     | SYSTEM |

 EV-1-WL でコントロールするパラメー ターを設定します。

#### EXP PEDAL、EXP SW

EV-1-WL のペダルと EXP SW の動作を設定します。

| 設定値                          | 説明                                                                                        |
|------------------------------|-------------------------------------------------------------------------------------------|
| PEDAL WAH :<br>OFF/ON        | PEDAL WAH を割り当てます。<br>EXP SW で PEDAL WAH をオン<br>/オフします。                                   |
| FOOT VOL-<br>UME :<br>OFF/ON | フット・ボリュームを割り当てます。<br>EXP SW でフット・ボリュームをオ<br>ン/オフします。                                      |
| Foot Volume/<br>Pedal Wah    | フット・ボリュームと PEDAL WAH<br>を割り当てます。<br>EXP SW がオンのときは PEDAL<br>WAH、オフのときはフット・ボリュー<br>ムになります。 |

#### CTL1 SW、CTL2 SW

EV-1-WL に接続したフットスイッチ(別売: FS-5U、FS-6、FS-7)の動作を設定します。

| 設定値                      | 説明                                                                                |
|--------------------------|-----------------------------------------------------------------------------------|
| MEMORY                   | FOOT SW CTRL ASSIGN<br>(P.28) の MEMORY 1/2<br>ASSIGN で設定した 2 つのパッチ<br>を交互に切り替えます。 |
| EFFECTS :<br>OFF/ON      | EFFECTS をオン/オフします。                                                                |
| DELAY/REVERB :<br>OFF/ON | DELAY/REVERB をオン/オフし<br>ます。                                                       |

| 設定値                        | 説明                                 |
|----------------------------|------------------------------------|
| RHYTHM GUIDE<br>TAP        | RHYTHM GUIDE の TAP<br>TEMPO にします。  |
| RHYTHM GUIDE<br>START/STOP | RHYTHM GUIDE を START/<br>STOP します。 |
| DELAY TAP                  | DELAY の TAP にします。                  |
| OFF                        | 何も設定しません。                          |

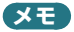

- EV-1-WL が PEDAL WAH オン (インジケー ター白点灯)の状態であっても、PEDAL WAH (P.58)がオフのパッチを選ぶと PEDAL WAH はオフになります。EV-1-WL を 2回強く踏み込むと PEDAL WAH がオンにな ります。
- DUAL CUBE BASS LX が受信する EXP PEDAL、EXP SW、CTL1 SW、CTL2 SW の MIDI 情報は、EV-1-WL の工場出荷時の設定で す。MIDI の設定については、EV-1-WL Editor で確認してください。